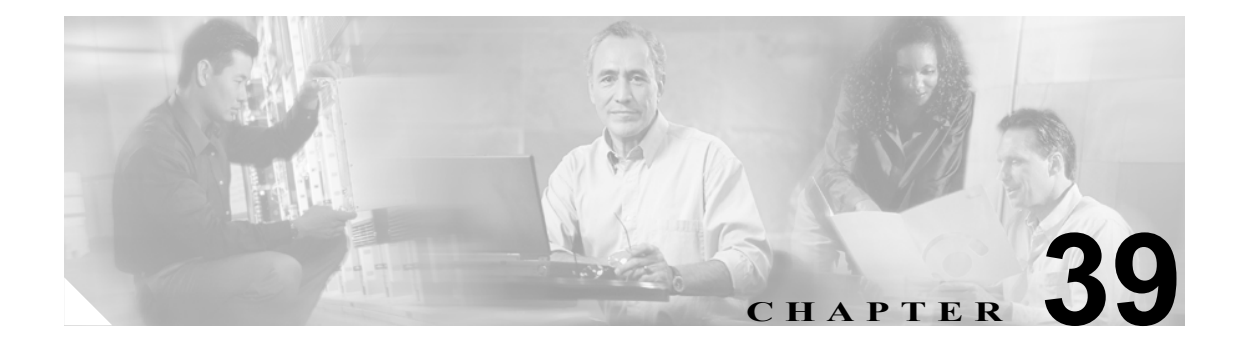

# ユーザ デバイス プロファイル エクス ポートの使用方法

ユーザ デバイス プロファイル レコードをエクスポートする場合、次の2つのファイル形式名から 選択できます。

- All User Device Profile Details (All Phone Details ファイル形式): ユーザデバイス プロファイル に関連付けられた回線アトリビュート、サービス、およびユーザ ID をすべてエクスポートします。
- Specific User Device Profile Details (Default Phone ファイル形式): ユーザ デバイス プロファイ ルに関連付けられた詳細の限定されたセットをエクスポートします。

## All User Device Profile Details 形式

複数パーティションやコーリング サーチ スペースなどの、回線設定の異なる電話機の場合、All User Device Profile Details 形式を使用します。

表 39-1 に、All User Device Profile Details ファイル形式を選択した場合にエクスポートされるフィールドを示します。

表 39-1 All User Device Profile Details ファイル形式でエクスポートされるフィールド

| フィールドの種類   | エクスポートされるフィールド                                                                                                    |
|------------|----------------------------------------------------------------------------------------------------|
| デバイス フィールド | User Device Profile Name, Description, Device Pool, Calling Search Space, AAR<br>Calling Search Space, Media Resource Group List, User Hold Audio Service,<br>Network Hold Audio Source, Login User ID, User Locale, Network Locale, Phone<br>Button Template, Expansion Module Type I, Expansion Module Type II, Softkey<br>Template, Phone Load Name, Module 1 Load Name, Module 2 Load Name,<br>MLPP Indication, MLPP Preemption, MLPP Domain                                                                                                    |
| モデル固有のデバイ  | Information, Directory, Messages, Services, Authentication Server, Proxy                                                                                                    |
| スフィールド     | Server, Idle, Idle Timer, Enable Extension Mobility, Logout Profile, Login User<br>ID, Login Time, Logout Time                                                                                                    |
| 回線フィールド    | Directory Number, Partition, Voice Mail Profile, Line CSS, AAR Group, Line<br>User Hold Audio Source, Line Network Hold Audio Source, Auto Answer,<br>Forward All to Voice Mail, Forward All Destination, Forward All CSS, Forward<br>Busy External to Voice Mail, Forward Busy External Destination, Forward Busy<br>External CSS, Forward No Answer External to Voice Mail, Forward No Answer<br>External Destination, Forward No Answer External CSS, Forward On Failure to<br>Voice Mail, Forward On Failure Destination, Forward on Failure CSS, Call pickup<br>group, Forward Busy Internal to Voice Mail, Forward Busy Internal Destination,<br>Forward Busy Internal CSS, Forward No Answer Internal to Voice Mail, Forward<br>No Answer Internal Destination, Forward No Answer Internal CSS, Forward No<br>Call Coverage External to Voice Mail, Forward No Call Coverage External<br>Destination, Forward No Call Coverage Internal Destination, Forward<br>No Call Coverage Internal CSS, Display, External Phone Number Mask, Message<br>Waiting Lamp Policy, Ring Setting When Idle, Line Text Label, Ring Setting<br>When Active, No Answer Ring Duration, MLPP Target Destination, MLPP<br>Calling Search Space, MLPP No Answer Ring Duration, Max Num Calls, Busy<br>Trigger, Call Info Display Mask, Alerting Name |
| ユーザフィールド   | User ID                                                                                                    |
| 短縮ダイヤル     | Speed Dial Number、Speed Dial Label                                                                                                    |
| サービス       | Service Name, Subscribed Service Name, Parameter Name, Parameter Value                                                                                                    |

### Specific User Device Profile 形式

ユーザ デバイス プロファイルに関連付けられた詳細の限定されたセットをエクスポートするに は、Default User Device Profile 形式を使用します。特定のクエリー オプションを選択してエクスポー ト ファイルをカスタマイズできます。

表 39-2 に、Default User Device Profile 形式を選択した場合にエクスポートされるフィールドを示します。関連する手順については、P.39-5 の「関連項目」を参照してください。

表 39-2 Default User Device Profile ファイル形式でエクスポートされるフィールド

| フィールドの種類   | エクスポートされるフィールド                                                                |
|------------|-------------------------------------------------------------------------------|
| デバイス フィールド | MAC Address、Description、Login User ID                                         |
| 回線フィールド    | Directory Number, Display, Line Text Label, Forward Busy External, Forward    |
|            | Busy Internal, Forward No Answer External, Forward No Answer Internal,        |
|            | Forward No Coverage External, Forward No Coverage Internal, Call pickup group |
| 短縮ダイヤル     | Speed Dials                                                                   |

#### その他の情報

詳細については、P.39-5の「関連項目」を参照してください。

## ユーザ デバイス プロファイル レコードのエクスポート

ユーザ デバイス プロファイルを Cisco Unified CallManager からエクスポートする手順は、次のとお りです。

#### 手順

- ステップ1 次のオプションのいずれかを選択してください。
  - [Bulk Administration] > [ユーザデバイスプロファイル] > [UDP のエクスポート] > [固有の 詳細]。[ユーザデバイスプロファイルの検索と一覧表示 (Find and List User Device Profiles)]ウィ ンドウが表示されます。
  - [Bulk Administration] > [ユーザデバイスプロファイル] > [UDP のエクスポート] > [すべての詳細]。[ユーザデバイスプロファイルのエクスポート (Export User Device Profiles Configuration)] ウィンドウが表示されます。
- **ステップ2** [すべての詳細] オプションを選択した場合は、[デバイスタイプ (Device Type)] ドロップダウン リ スト ボックスからデバイスの種類または特定のモデルを選択します。ステップ4に進みます。
- **ステップ3** [固有の詳細] オプションを選択した場合は、エクスポート ファイルをカスタマイズし、以下の詳細なオプションを設定することができます。
  - a. ドロップダウン リスト ボックスで、デバイスの種類とデバイス プロトコルを選択します。
  - **b.** 最初の [検索対象:ユーザデバイスプロファイル、検索条件] ドロップダウン リスト ボック スで、次のいずれかのオプションを選択します。
    - [プロファイル名前 (Profile Name)]
    - [プロファイルの説明 (Profile Description)]
  - c. 2番目のドロップダウンリストボックスで、次のいずれかのオプションを選択します。
    - [が次の文字列で始まる]
    - [が次の文字列を含む]
    - [が次の文字列と等しい]
    - 「が次の文字列で終わる】
    - [が空である]
    - [が空ではない]
  - **d.** 検索フィールドボックスに、検索する値(たとえば、特定のプロファイル名またはプロファイルの説明)を入力します。
  - e. 複数のフィルタを追加するには、[絞り込み] チェックボックスをクリックして [AND] また は [OR] をクリックします。クエリーをさらに定義するには、b. ~ d. を繰り返します。
  - f. [検索]をクリックします。検索結果が表示されます。
  - g. [次へ] をクリックします。
  - h. [ファイル形式 (File Format)] ドロップダウン リスト ボックスで、ファイル形式を選択します。
- **ステップ4** [ファイル名 (File Name)] フィールドに、使用するファイル名を入力します。
- **ステップ5** [ジョブ情報 (Job Information)] 領域に、ジョブの説明を入力します。
- **ステップ6** [今すぐ実行]オプションボタンをクリックしてユーザデータ プロファイルを即座にエクスポート するか、[後で実行] をクリックして後でエクスポートします。

**ステップ7 [送信]** をクリックして、ユーザデバイス プロファイルをエクスポートするジョブを作成します。

**ステップ8** Bulk Administration メイン メニューの [ジョブスケジューラ] オプションを使用して、このジョブ のスケジュールやアクティブ化を行います。

ジョブの詳細については、第52章「ジョブのスケジュール」を参照してください。 ログファイルの詳細については、P.57-4の「BAT ログファイル」を参照してください。

#### その他の情報

詳細については、P.39-5の「関連項目」を参照してください。

### 関連項目

- Specific User Device Profile 形式 (P.39-3)
- All User Device Profile Details 形式 (P.39-2)
- ユーザデバイス プロファイル レコードのエクスポート (P.39-4)
- ジョブのスケジュール (P.52-1)
- BAT ログファイル (P.57-4)

■ 関連項目